## **Hilfestellung zur Konfiguration**

## des ALL0235mini als Client

- 1. Der Schalter auf der Seite des Gerätes <u>muss</u> sich auf der "**AP"**-Seite befinden.
- Möglicherweise müssen Sie die IP-Adresse des Gerätes im Vorfeld ändern, damit es zu keinen IP-Adress-Konflikten kommt. (Im Falle dass Ihr Router ebenfalls die 192.168.100.1 als IP-Adresse besitzt.) Oder Sie verbinden das Gerät direkt mit einem Rechner mit statischer IP-Adresse.
- 3. Startseite -> Wireless -> Basic Settings -> Wireless Mode -> "Client"- Mode auswählen

| <b>CALINET</b>                                                | AP Mode                                                                                                    |  |  |  |  |  |
|---------------------------------------------------------------|----------------------------------------------------------------------------------------------------|--|--|--|--|--|
| ALL0235mini:                                                  | Wireless Basic Settings<br>Configure the parameters for wireless LAN clients connecting to the travel router. You can also modify the wireless security settings and network parameters. |  |  |  |  |  |
| Access Control                                                | Disable Wireless Network                                                                                                    |  |  |  |  |  |
| Site Survey<br>WPS<br>TCP/IP Settings<br>Management<br>Gogout | Network Band: 2.4 GHz (B+G+N) -                                                                                                    |  |  |  |  |  |
|                                                               | Multiple AP                                                                                                    |  |  |  |  |  |
|                                                               | Wireless Mode:                                                                                                    |  |  |  |  |  |
|                                                               | SSID(AP Name): ALL 235mini                                                                                                    |  |  |  |  |  |
|                                                               | Channel Width:                                                                                                    |  |  |  |  |  |
|                                                               | Channel Number: Auto v                                                                                                    |  |  |  |  |  |
|                                                               | Country: Europe(ETSI) -                                                                                                    |  |  |  |  |  |
|                                                               | Broadcast SSID: Enabled -                                                                                                    |  |  |  |  |  |
|                                                               | Associated Clients: Show Active Clients                                                                                                    |  |  |  |  |  |
|                                                               | Apply Changes Reset                                                                                                    |  |  |  |  |  |

4. Site Survey -> SSID auswählen -> mit "NEXT" bestätigen

| <b>CALNET</b>                                                                                           | A                                                                                                    | P Mode            |                        |      |          |       |        |  |
|----------------------------------------------------------------------------------------------------|----------------------------------------------------------------------------------------------------|-------------------|------------------------|------|----------|-------|--------|--|
| ALL0235mini:<br>Setup Wizard<br>Wireless<br>Basic Settings<br>Advanced Settings<br>Security<br>Security | Wireless Site Survey This page provides tool to scan the wireless network. If any Access Point or IBSS is found, you could choo Site Survey |                   |                        |      |          |       |        |  |
| TCP/IP Settings                                                                                         | SSID                                                                                                    | BSSID             | Channel                | Туре | Encrypt  | Signa | Select |  |
| Logout                                                                                                  | Technik                                                                                                    | 00:0f:c9:04:bd:48 | 9 (B+G)                | AP   | WPA2-PSK | 68    | 0      |  |
|                                                                                                    | ALLNET-Guest                                                                                                    | 50:a7:33:5c:ec:58 | 1<br>(B+G+N)           | AP   | WPA2-PSK | 64    | 0      |  |
|                                                                                                    | ALLNET-INT1                                                                                                    | 50:a7:33:1c:ec:58 | 1<br>(B+G+N)           | AP   | WPA2-PSK | 62    | O      |  |
|                                                                                                    | 0239_3g                                                                                                    | 00:26:75:0e:c2:f2 | 2<br>(B+G+N)           | AP   | no       | 52    | 0      |  |
|                                                                                                    | Test2711                                                                                                    | 00:0f:c9:0b:36:80 | 1<br>(B+G+N)           | AP   | WPA2-PSK | 48    | 0      |  |
|                                                                                                    | Django                                                                                                    | 00:08:54:a3:03:eb | <mark>13 (</mark> B+G) | AP   | WPA2-PSK | 44    | O      |  |
|                                                                                                    | Raubfischteam                                                                                                    | 34:08:04:24:79:10 | <mark>6 (</mark> B+G)  | AP   | WEP      | 16    | O      |  |
|                                                                                                    |                                                                                                    |                   |                        |      |          | Next  | >>     |  |

5. Eingabe des WLAN-Passworts sowie der Verschlüsselungsart

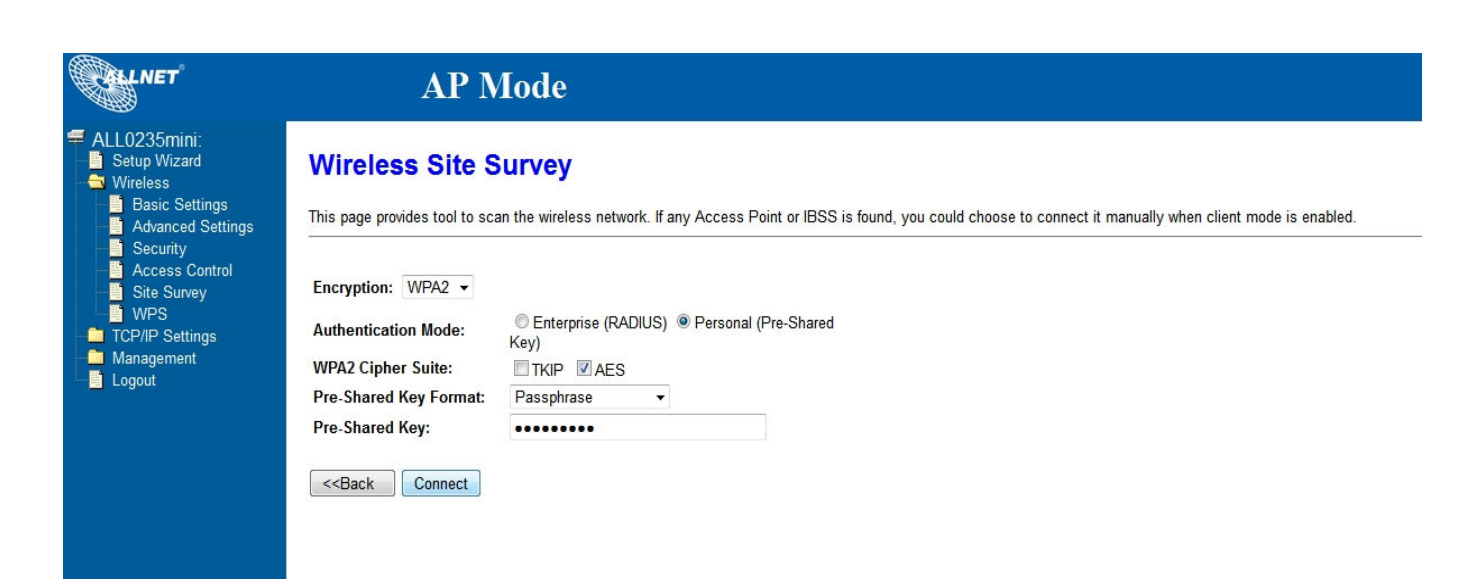

6. Erfolgreicher Verbindungsaufbau

| CALNET                                                                                                    | AP Mode               |
|----------------------------------------------------------------------------------------------------|-----------------------|
| <ul> <li>ALL0235mini:</li> <li>Setup Wizard</li> <li>Wireless</li> <li>Basic Settings</li> <li>Advanced Settings</li> <li>Security</li> <li>Access Control</li> <li>Site Survey</li> <li>WPS</li> <li>TCP/IP Settings</li> <li>Management</li> <li>Logout</li> </ul> | Connect successfully! |